## Lite Configuration File

To modify Lite, open TMSSLite.cfg in a plain text editor such as Notepad.

TMSSLite.cfg can be found in the TapeTrack/Lite install directory (default C:\Program Files\TapeTrack\TapeTrack Lite).

## **Remove Slot Level Display**

Locate the section **variables** 

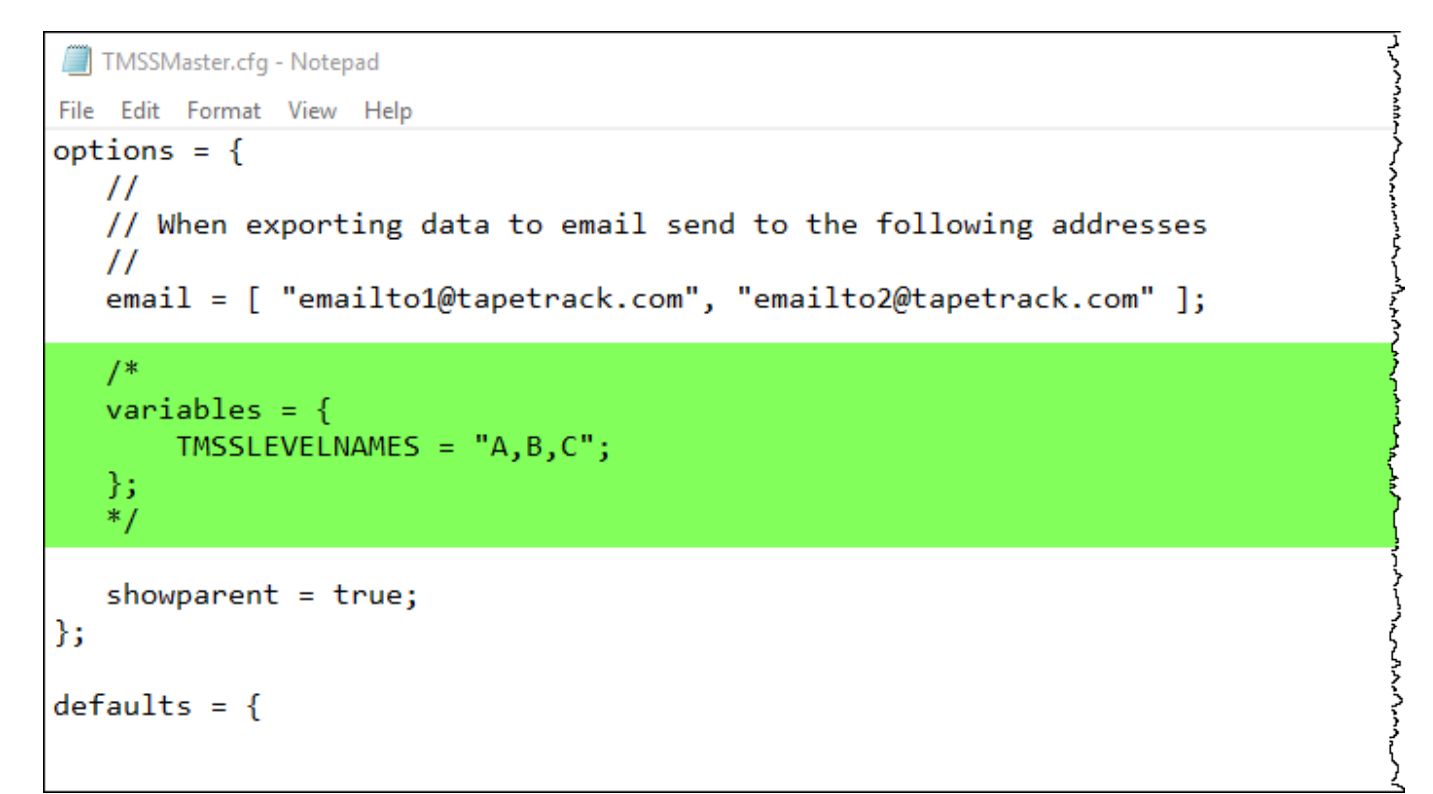

Remove comment tags /\* & \*/ from above and below variables.

```
Change the line of code
TMSSLEVELNAMES = "A,B,C";
to
TMSSNOLEVELSLOT = "true";
```

```
TMSSMaster.cfg - Notepad
File Edit Format View Help
options = {
    //
    // When exporting data to email send to the following addresses
    //
    email = [ "emailto1@tapetrack.com", "emailto2@tapetrack.com" ];
    variables = {
        TMSSNOLEVELSLOT = "true";
    };
    showparent = true;
};
defaults = {
```

and save file.

Make sure that you have sufficient rights to save file to directory and to save as TMSS10Master.cfg and not as a text file or other file extension.

If when opening TapeTrack Lite you receive an error - **Failed to read configuration file (TMSSLite.cfg): Line() - Syntax error** check the configuration file that you have used plain ASCII quotes ("") and not rich text quotes ("") and that the replaced text is correct.

From: https://rtfm.tapetrack.com/ - **TapeTrack Documentation** 

Permanent link: https://rtfm.tapetrack.com/technote/config\_file\_lite?rev=1544413335

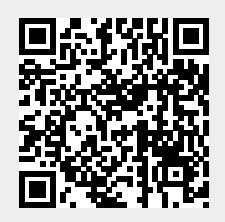

Last update: 2025/01/21 22:07